# CTF之Misc基础考法及知识点

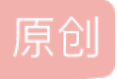

金 扇
 ○ 235 ℃ 收藏 8
 ○ 235 ℃ 收藏 8
 ○ 225 ℃ 收藏 8
 ○ 225 ℃ 收藏 8
 ○ 225 ℃ 收藏 8
 ○ 225 ○ 235 ℃ 收藏 8
 ○ 225 ○ 235 ○ 23

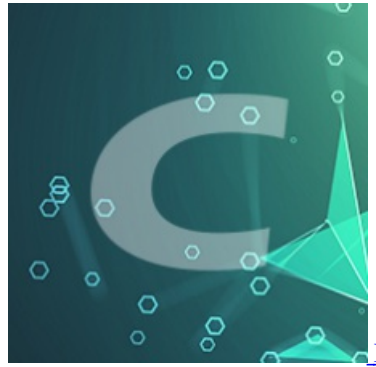

Misc总结 专栏收录该内容

1 篇文章 0 订阅 订阅专栏

目录

一、简单的考法

二、 zip

- 1、文件格式
- 2、伪加密
- 3、密码爆破
- $\Xi_{\rm N} \, {\rm PNG}$ 
  - 1、文件格式
  - 2、高度显示不完整
  - 3、宽度显示不完整
  - 4、LSB隐写
- 四、JPG
- 1、文件格式
- 2、宽度高度的修改
- 3、base64源码转图片

五、GIF

1、文件格式

#### 2、flag藏在某一帧中,用stegsolve查看

### 六、文件分离

- 1、自动分析文件和自动分离文件
- 2、手动文件分离

#### 一、简单的考法

1、属性隐藏flag或者是某些重要的信息,如解压包密码

2、文件的十六进制数据(中间\结尾)隐藏字符段,那些隐藏的字符段一般都是有规律的,可能需要进行 一下解码才能的到flag,例题: Bugku之telnet\_l2872253606的博客-CSDN博客

- 3、增加文件后缀zip进行解压,解压后的文件里就有flag
- 4、补全文件头
- 5、常见的文件类型

|                            | • • •           |
|----------------------------|-----------------|
| 文件类型。                      | 文件头+            |
| JPEG (jpg).                | FFD8FFE1+       |
| PNG (png) .                | 89504E47+       |
| GIF (gif)↓                 | 47494638        |
| TIFF (tif).                | 49492A00+       |
| Windows Bitmap (bmp).      | 424DC001+       |
| ZIP Archive $(zip)_{\phi}$ | 504B0304.0      |
| RAR Archive (rar).         | 52617221.0      |
| Adobe Photoshop (psd).     | 38425053.0      |
|                            |                 |
| Rich Text Format (rtf)↔    | 7B5C727466¢     |
| XML (xml) ~                | 3C3F786D6C+     |
| HTML (html).               | 68746D6C3E      |
| Adobe Acrobat (pdf).       | 255044462D312E+ |
| Wave (wav),                | 57415645+       |
| pcap (pcap)₽ https://      | 4D3C2B1A        |

## 常见的文件头类型如图所示

6、kali下file命令查看文件类型

命令: file 文件名

# 二、zip

- 1、文件格式
  - •头标识 50 4B 03 04
  - •版本号,头标识后面四位

•加密情况,版本号后面两位,00为未加密,其余通常为加密

| □ Z1p解压已. Z1p | 🗖 Z1 | p賆压E | 四/加密.2 | <sup>rip</sup> zip | 文件的 | 外标 | 归 版 | 木巳 |    |    | カ  | 密情 | 况,0 | 0为未 | 加密, | 其余 | 情况为加密          |
|---------------|------|------|--------|--------------------|-----|----|-----|----|----|----|----|----|-----|-----|-----|----|----------------|
| Address       | 0    | 1    | 2      | 3                  | Å   | 5  | B   | 7  | 8  | 9  | a  | b  | С   | d   | е   | f  | Dump           |
| 00000000      | 50   | 4b   | 03     | 04                 | 0a  | 00 | 00  | 00 | 00 | 00 | 70 | 84 | 49  | 54  | dc  | 44 | PKp処T蹹□        |
| 00000010      | 01   | 99   | 03     | 00                 | 00  | 00 | 03  | 00 | 00 | 00 | 0d | 00 | 00  | 00  | 7a  | 69 | .?zi           |
| 00000020      | 70   | bd   | e2     | d1                 | b9  | b0 | fc  | 2e | 74 | 78 | 74 | 36 | 36  | 36  | 50  | 4b | p解压包.txt666PKE |
| 00000030      | 01   | 02   | 3f     | 00                 | 0a  | 00 | 00  | 00 | 00 | 00 | 70 | 84 | 49  | 54  | dc  | 44 | ?p処T蹹[         |
| 00000040      | 01   | 99   | 03     | 00                 | 00  | 00 | 03  | 00 | 00 | 00 | 0d | 00 | 24  | 00  | 00  | 00 | .?\$□          |
| 00000050      | 00   | 00   | 00     | 00                 | 20  | 00 | 00  | 00 | 00 | 00 | 00 | 00 | 7a  | 69  | 70  | bd |                |
| 00000060      | e2   | d1   | b9     | b0                 | fc  | 2e | 74  | 78 | 74 | 0a | 00 | 20 | 00  | 00  | 00  | 00 | 庋拱?txt□□       |
| 00000070      | 00   | 01   | 00     | 18                 | 00  | 75 | 77  | 22 | ff | 8f | 1d | d8 | 01  | 75  | 77  | 22 | uw"?uw"[       |
| 08000000      | ff   | 8f   | 1d     | d8                 | 01  | 10 | 87  | 6f | fc | 8f | 1d | d8 | 01  | 50  | 4b  | 05 | ?.喝?.?PK.□□□   |
| 00000090      | 06   | 00   | 00     | 00                 | 00  | 01 | 00  | 01 | 00 | 5f | 00 | 00 | 00  | 2e  | 00  | 00 |                |
| 000000a0      | 00   | 00   | 00     |                    |     |    |     |    |    |    |    |    |     |     |     |    |                |
|               |      |      |        |                    |     |    |     |    |    |    |    |    |     |     |     |    |                |

CSDN @金 帛

#### 2、伪加密

原本没有加密的zip文件,在人为的修改16进制的情况(将版本号后面的00改掉),误让解压的时候以为加密了

#### 3、密码爆破

使用工具ARCHPR进行爆破

# 三、PNG

1、文件格式

•头识标, 89 50 4E 47 0D 0A 1A 0A

•宽度位0x10-0x13,不可随意更改,需根据CRC值修改

•高度位0x14-0x17,可随便改

•CRC校验位0x1D-0x20, CRC是对文件数据块的校验,修改数据块会使校验失败,文件无法正常显示

| _   伊雷娜.png凶 |    | <b>PNG</b> 3 | 之件头        | 格式         |    |    |     |    |    |            |    |    |    |    |    |    |                      |
|--------------|----|--------------|------------|------------|----|----|-----|----|----|------------|----|----|----|----|----|----|----------------------|
| Address      | 0  | 1            | 2          | 3          | 4  | 5  | 6   | 7  | 8  | 9          | а  | b  | С  | d  | е  | f  | Dump                 |
| 00000000     | 89 | 50           | 4e         | 47         | 0d | 0a | 1a  | 0a | 00 | 00         | 00 | 0d | 49 | 48 | 44 | 52 | 塒NGIHDRE             |
| 00000010     | 00 | 00           | 11         | 10         | 00 | 00 | QC  | 12 | 80 | 02         | 00 | 00 | 00 | 75 | 81 | b8 | u.?                  |
| 00000020     | 42 | 00           | 00         | 00         | 03 | 73 | 42  | 49 | 54 | 80         | 80 | 80 | db | e1 | 4f | e0 | BsBIT坩O?[            |
| 00000030     | 00 | 00           | 20         | 00         | 49 | 44 | 41  | 54 | 78 | 9c         | ec | bd | cb | 8e | 24 | 3b | IDATx滌剿?;□□          |
| 00000040     | b2 | 2d           | b6         | CC         | e8 | 1e | 91. | 55 | b5 | 1f         | a7 | 1b | 12 | f4 | b8 | 12 | ?短?慤??.舾.□□□□□       |
| 00000050     | 20 | 遠思           | 望          | 07         | 34 | 13 | аŌ  | 媷  | 14 | 5f         | e9 | 9f | 34 | d0 | 4c | f3 | 桕.4熝_闊4蠰?□           |
| 00000060     | 3b | 69           | a8         | 85         | d3 | a7 | 4f  | 9f | de | 55         | 95 | 19 | e1 | 4e | 5b | 1a | ;i∎缨O熮U?酦[.□□□[      |
| 00000070     | 18 | 49           | a7         | bf         | 22 | c3 | 33  | 23 | 5f | 55         | be | 50 | 60 | 45 | 7a | 30 | .IЭ"?#_U綪`Ez0□□□     |
| 08000000     | e8 | 7c           | 18         | 8d         | 46 | a3 | 19  | 4d | fe | cb         | ff | f9 | 7f | 00 | 20 | e9 | 鐗F?M  ?.?□□          |
| 00000090     | a9 | 7f           | 00         | 60         | 66 | fe | d9  | 3f | 24 | 80         | 8c | 7d | fd | 77 | 7a | 0a | ?.`f ?\$.寎齞z.□□      |
| 000000a0     | 74 | e7           | 08         | 20         | e7 | 15 | ff  | 55 | a4 | f4         | 9d | 44 | 43 | df | f7 | 7d | t??U.DC咁}□□          |
| 000000b0     | df | 77           | 5d         | 8c         | 31 | 7a | 8e  | 18 | 09 | 80         | 06 | 92 | 66 | e9 | d5 | 06 | 遷]?z?.€.抐檎.□□□       |
| 000000c0     | 3d | 47           | 33         | 91         | ba | 4a | 9e  | с6 | 18 | 01         | 88 | 88 | a7 | fe | 01 | 80 | =G3懞J炂垐 .€[          |
| 000000d0     | 31 | f8           | 87         | f2         | d0 | d3 | 10  | 82 | 88 | <b>a</b> 8 | aa | a7 | fe | 81 | 22 | 14 | 1鴩蛐?倛í .".□□□        |
| 000000e0     | 83 | 0a           | 55         | 0a         | a0 | 02 | с0  | 80 |    | 借          | 68 | 9b | a6 | 69 | 42 | db | ?U纮.Bh洣iB?□□         |
| 000000f0     | 84 | 10           | 54         | 55         | 10 | a0 | 07  | 11 | ad | 归          | 5d | de | 35 | 79 | 02 | 40 | ?TU璤]?y.@□□□         |
| 00000100     | 41 | 95           | <b>c</b> 8 | <b>d</b> 8 | с7 | 18 | fb  | be | 37 | b3         | 3a | 73 | 5d | 13 | 11 | 21 | A瞥厍. 7?s]!□□         |
| 00000110     | 09 | 31           | b3         | 28         | 42 | cf | a6  | 30 | 11 | 11         | 18 | 00 | 6f | af | 92 | 00 | .1?B夕0o瘨.□□          |
| 00000120     | fc | 89           | 37         | 37         | a0 | c3 | f0  | e7 | 63 | 10         | 8b | 31 | 2e | e6 | ef | fb | 鼓77.灭鏲.?.骘?□□        |
| 00000130     | de | 3f           | d4         | fd         | 1c | 29 | 80  | 8d | 89 | се         | £3 | 7b | 7d | 26 | 20 | 60 | ?札.)壩髙}& `□□         |
| 00000140     | a2 | 94           | 85         | 37         | 7b | db | 17  | 7e | c2 | 54         | се | a4 | f7 | 4a | 5f | 61 | ?{?~耇韦鱆_a□□□         |
| 00000150     | 34 | be           | 16         | d4         | 20 | 4c | 63  | ea | df | 70         | a8 | b6 | 3f | 09 | b9 | 4b | 4??Lc赀pú?.筀□□□□      |
| 00000160     | 01 | 93           | 26         | с2         | bb | 51 | 24  | a8 | f7 | 2a         | 01 | e4 | be | a5 | 88 | 28 | .?禄Q\$ *.渚 (□□       |
| 00000170     | 2d | bd           | 80         | 80         | 92 | 8b | 1d  | 43 | 55 | 81         | d9 | 17 | са | d4 | e8 | 4c | -?.拫.CU.?试鐻□□□       |
| 00000180     | 5a | 35           | 29         | се         | e9 | 41 | 94  | a1 | 81 | e7         | 07 | 40 | 15 | cf | 07 | с0 | Z5)伍A敗.?@.??□□□ CSDN |

## 2、高度显示不完整

例题: Bugku之隐写\_l2872253606的博客-CSDN博客

3、宽度显示不完整

需根据爆破文件的CRC值修改宽度,否则会打开文件失败

4、LSB隐写

使用工具stegsolve或者是kali看, kali看得全一点,

例题: Bugku之赛博朋克\_l2872253606的博客-CSDN博客

•用stegsolve查看

| 2                                                                           | - "6"                             |  |  |  |  |  |  |
|-----------------------------------------------------------------------------|-----------------------------------|--|--|--|--|--|--|
| Extract Preview                                                             |                                   |  |  |  |  |  |  |
|                                                                             |                                   |  |  |  |  |  |  |
| Bit Planes O                                                                | order settings                    |  |  |  |  |  |  |
| Alpha 7 6 5 4 3 2 1 0                                                       | Extract By 🖲 Row 🔾 Column         |  |  |  |  |  |  |
| Red 7 6 5 4 3 2 1 0                                                         | Bit Order 💿 MSB First 🔾 LSB First |  |  |  |  |  |  |
| Green 7 6 5 4 3 2 1 0                                                       | Bit Plane Order                   |  |  |  |  |  |  |
| Blue 7 6 5 4 3 2 1 0                                                        | ● RGB 🔾 GRB                       |  |  |  |  |  |  |
|                                                                             |                                   |  |  |  |  |  |  |
| Preview Settings<br>Include Hex Dump In Preview                             |                                   |  |  |  |  |  |  |
| Preview         Save Text         Save Bin         Cancel         CSDN @金 帛 |                                   |  |  |  |  |  |  |

勾选后面三个0,模式一般都是RGB,发现没有的话,可以尝试换一个模式

再点Preview,数据拖到最上方

|                                                                                                    | - 🗆 ×                                                                                           |  |  |  |  |  |  |  |  |
|----------------------------------------------------------------------------------------------------|-------------------------------------------------------------------------------------------------|--|--|--|--|--|--|--|--|
| Extract Prev                                                                                                    | view                                                                                            |  |  |  |  |  |  |  |  |
| 666c616720697320 48656c316f5f576f flag is<br>723165b6dacb3412 8eb4245124466db6 rle4.<br>db6db6db6db6db6d b6ff6fb7fffdb6fb .m.m.m<br>ffffff6db6db7fff f19c1a77badcefffmD.<br>fffffdb6fffdbfff ffffdb6db6db6db6<br>db6db6db6db6db6db6db6db6dbfff .m.m.m<br>fff6dbfffedb7fff fffffefbffbefbedD.                                          | Hello_Wo<br>\$Q\$Fm.<br>10<br>w<br>m.m.<br>1m.m.                                                |  |  |  |  |  |  |  |  |
| db6db6db6db6db6db6db6db6db6db6db6db6db6d                                                                                                    | mmm.<br>1mm                                                                                     |  |  |  |  |  |  |  |  |
| Bit Planes         Alpha       7       6       5       4       3       2       1       0         Red       7       6       5       4       3       2       1       V         Green       7       6       5       4       3       2       1       V         Discussion       0       0       0       0       0       0       0       0 | Order settings<br>Extract By  Row  Column<br>Bit Order  MSB First  LSB First<br>Bit Plane Order |  |  |  |  |  |  |  |  |
| Blue 7 6 5 4 3 2 1 2 0<br>Preview Settings<br>Include Hex Dump In Preview ∠                                                                                                    | <ul> <li>RGB</li> <li>GRB</li> <li>RBG</li> <li>BRG</li> <li>GBR</li> <li>BGR</li> </ul>        |  |  |  |  |  |  |  |  |
| Preview         Save Text         Save Bin         Cancel         CSDN @金 帛                                                                                                    |                                                                                                 |  |  |  |  |  |  |  |  |

发现flag

•用kali查看

得先下载zsteg工具,具体方法自行百度,将文件拖入kali

输入命令zsteg 文件名

即可查看被隐藏的内容

| 🚰   📰 💼 🍃 🍅 🔄 v   1 2 3 4   🖭                                                                | 🗖 (genmon)XXX 🌒 🌲 🖗 0% 5:50 🛛 🖴 😋 |
|----------------------------------------------------------------------------------------------|-----------------------------------|
| root@kali:~/Desktop                                                                          | $\bullet \bullet \bullet \bullet$ |
| 文件 动作 编辑 查看 帮助                                                                               |                                   |
| (root@kali)-[~]                                                                              | ○ 中 ·, ●                          |
|                                                                                              |                                   |
| # zsteg <u>cyberpunk.png</u>                                                                 |                                   |
| [?] 109 bytes of extra data after image end (IEND), offset = 0×68900                         |                                   |
| extradata:0<br>000000000: 6d 61 67 65 20 73 74 65 67 61 6e 6f 67 72 61 70 [mage steganogran] |                                   |
| 00000010: 68 79 20 61 73 73 69 73 74 61 66 74 20 99 a9 hy assistant                          |                                   |
| 00000020: 3a ad 31 62 38 5f ce 95 62 77 ae 01 07 a9 ce c6 :.1b8bw                            |                                   |
| 00000030: b5 84 1d 61 36 41 35 f6 06 8f 4f 19 dc 38 ad 75   a6A5 0 8.u                       |                                   |
| 00000040: 12 4C 15 38 4T D0 8C 17 3D 08 30 42 94 90 9a 10 .L.80; 08                          |                                   |
| 00000006, 552009 at a490 ab c1 a5 c3 46 40 92 55 c7 001                                      |                                   |
| imagedata file: little endian ispell hash file (?).                                          |                                   |
| b1.rgb,lsb,xy text: "flag is Helio Worie"                                                    |                                   |
| b1/rgba,lsb,xy text: ["w" repeated 15 times]                                                 |                                   |
| b1,abgr,msb,xy text: ["w" repeated 15 times]                                                 |                                   |
| b2,r,msb,xy text: "WUUUUUUUUUUUUUUUUUUUUUUUUUUUUUUUUUUUU                                     |                                   |
| b2,rgba,lsb,xy text: ["?" repeated 9 times]                                                  |                                   |
| b2,abgr,msb,xy text: ["?" repeated 9 times]                                                  |                                   |
| <b>b3,b,lsb,xy</b> file: very old 16-bit-int big-endian archive                              |                                   |
| b3,abgr,msb,xy file: MPEG ADTS, layer I, v2, 96 kbps, Monaural                               |                                   |
| b4,r,lsb,xy text: "fwvvfvfvgvffgvvfwwgfwfvffffx"                                             |                                   |
| b4,r,msb,xy text: ["f" repeated 15 times]                                                    |                                   |
| b4,bgr,msb,xy file: MPEG ADTS, layer I, v2, 96 kbps, 24 kHz, JntStereo                       |                                   |
| b4,abgr,lsb,xy file: MPEG ADTS, layer I, v2, Monaural                                        |                                   |
| <pre>(root@ kali)-[~/Desktop]</pre>                                                          |                                   |
| La portegia                                                                                  |                                   |
|                                                                                              |                                   |
|                                                                                              |                                   |
|                                                                                              |                                   |
|                                                                                              |                                   |
|                                                                                              |                                   |
|                                                                                              |                                   |
|                                                                                              | CSDN @全自                          |
|                                                                                              | CSDN @金 市                         |

# 四、JPG

- 1、文件格式
  - •头识标, FF D8
  - •尾识标, FF D9
- 2、宽度高度的修改
- 3、base64源码转图片
- 五、GIF
  - 1、文件格式

•头标识,47494638 (GIF8)

- 2、flag藏在某一帧中,用stegsolve查看
- 六、文件分离

有时候一个文件可能隐藏有许多个文件,这时候得用工具进行分离

1、自动分析文件和自动分离文件

用kali系统

- •分析文件 binwalk 文件名
- •分离文件 binwalk -e 文件名
- •分离文件 foremost 文件名 -o 目录名
- 2、手动文件分离

# 自动分离不管用的时候使用,具体操作自己百度

例题: Bugku之easy\_nbt\_l2872253606的博客-CSDN博客